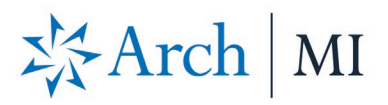

## **BytePro Delegated Underwriting Guide**

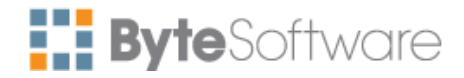

## **Request Rates from BytePro**

- 1. Go to **Pipeline** and select Loan from your **Pipeline**.
- 2. Select Interfaces, Mortgage Insurance.

| File       | Edit    | Goto    | Inte  | faces      | ools     | Customize      | Window       | Help       |                      |                     |  |
|------------|---------|---------|-------|------------|----------|----------------|--------------|------------|----------------------|---------------------|--|
| 🖶 Pipel    | line    | B Das   | hboar | d 🐻 T      | asks     | 🥝 Reports      | 2 Cardex     | Delegated  | i x                  |                     |  |
| Find a Scr | reen or | Documer | nt    | 8 😓        | Ø I      | G 🕤   🏠        | <b>I</b> =   |            |                      |                     |  |
| Favorites  | s       |         |       |            |          |                |              |            |                      |                     |  |
| General    |         |         |       | STATU      | S        |                |              |            | CRITICAL DATES       |                     |  |
| Sales To   | ols     |         |       | Follow U   | p Flag   |                | -            | Customize  | Application Date     | •                   |  |
| Originati  | on      |         |       |            |          |                |              |            |                      |                     |  |
| Processi   | ng      |         |       | Loan Sta   | atus     | Not Assi       | gned         |            | Sched. Approval Date |                     |  |
| Underwr    | iting   |         |       | Originatio | on Cha   | nnel           |              |            | Sched. Closing Date  | •                   |  |
| Closing /  | / Fundi | ng      |       |            |          |                |              |            | Circles Data 8 Tree  |                     |  |
| Lock Des   | sk / Se | condary |       |            |          |                |              |            | Signing Date & Time  | Time:               |  |
| PostClos   | sing    |         |       | Synchro    | nized F  | <u>ile:</u> No |              |            | Case No. Date:       |                     |  |
| Compliar   | nce     |         |       |            |          |                |              |            | Agency Case No:      |                     |  |
| Accounti   | ng      |         |       |            |          |                |              |            |                      |                     |  |
| All Scree  | ns      |         |       | Jump       | to Stati | us Screen      | Jump to Proc | essing Log | Jump to Conversation | n Log Jump to Notes |  |
| 1003 G     | GMI Add | dendum  |       |            |          |                |              |            |                      |                     |  |

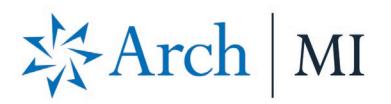

3. Select Arch MI. The Arch MI screen displays.

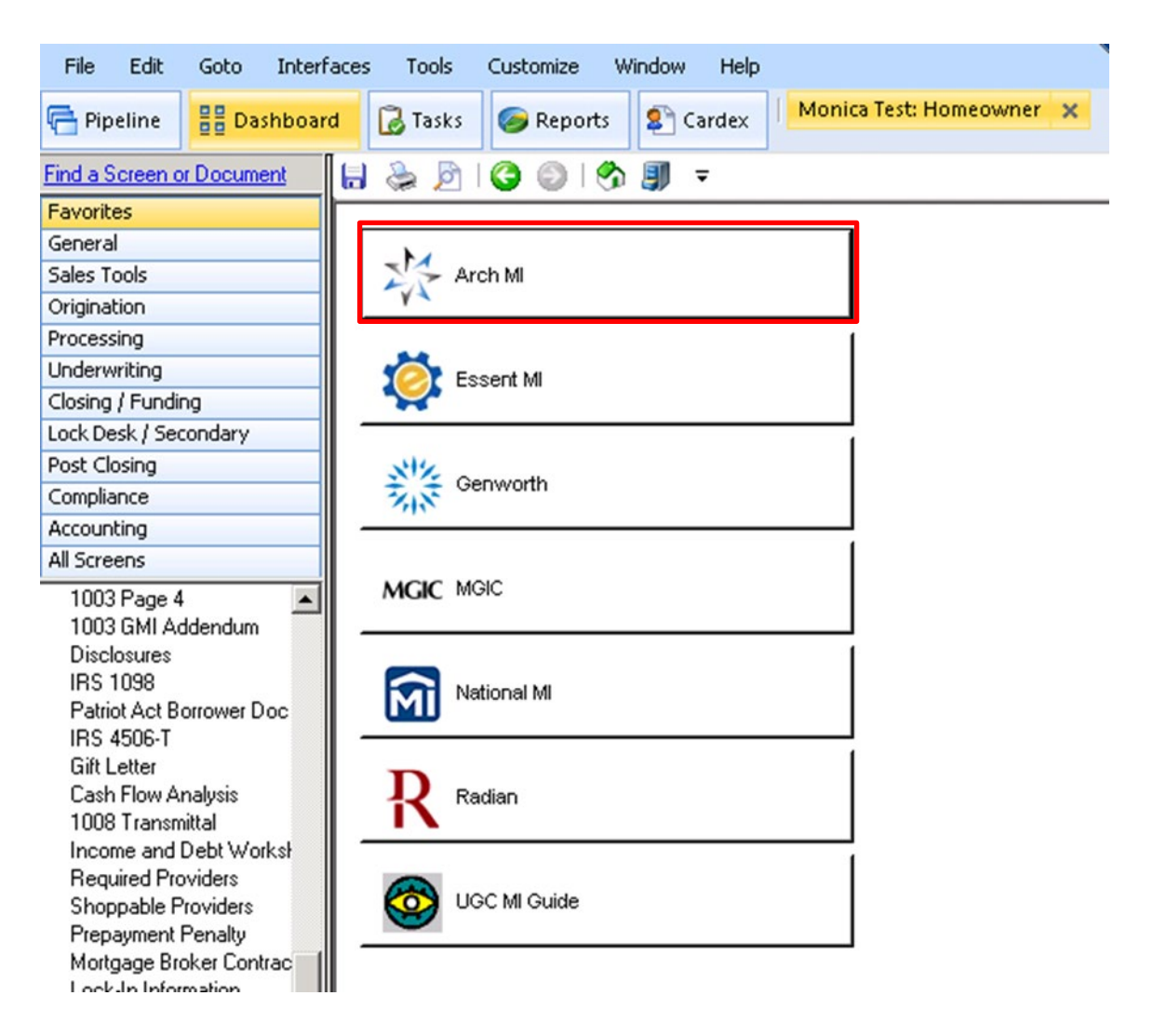

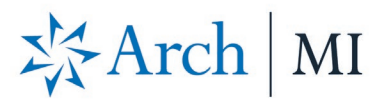

4. Select **Delegated** in the **MI Underwriting Method** drop-down box. Enter applicable Loan Program code in the **Special Program Code** box. Select the appropriate Premium Plan in **PMI Type** drop-down box. Click **Order MI Certificate**.

| 🚰 Arch MI          |                                     |                               | ×                               |
|--------------------|-------------------------------------|-------------------------------|---------------------------------|
| Get Quote          | Order MI Certificate                | Check Status 0                | pen Legacy Interface            |
| Provider           |                                     | Purchase Price                | 250.000.00                      |
| Arch MI Web Site   | e - Upload Documents                | Base Loan                     | 210.000.00 Calculate            |
|                    |                                     | PMI Tune                      | Monthly Non-Befundable          |
| Defaults           |                                     | MIP Percent                   | 0.000 % Not Financ              |
|                    |                                     | Loan with MIP/FF              | 210.000.00                      |
| Rate Quote ID      | M494468165155FC                     | MIP/EE Paid in Cash           | 0.00                            |
| Certificate No.    |                                     | Monthlu MI Premium            | 0.32 % ur 11-30: 0.20 %         |
| Coverage %         | 12 %                                | Monthly MI Paument            | 56.00                           |
| MI Underwriting M  | lethod Delegated 💌                  | MI Prem Polin Adv             | 2 t                             |
| Special Program C  | Code HomeReady                      | Months in Advance             |                                 |
| MI Company         | Arch Mortgage Insu 💌 💻              | Months in Advance             |                                 |
| Documents (double  | e-click on a document to view it)   |                               |                                 |
| Date               | Name<br>NU NU Data Quata            |                               |                                 |
| 5717207.00.107     | -m minale guole                     |                               |                                 |
| •                  |                                     |                               | •                               |
| Status Messages (d | double-click to view long messages) |                               |                                 |
| Date               | Message                             |                               | <b>▲</b>                        |
| 5/11/20 7:06:10 F  | PM Rate quotes generated are a      | estimates based on the inform | ation you provided, considerin; |
| 5/11/20 7:06:10 8  | PM INFURMATION: Your reque          | st has been processed.        |                                 |
| •                  |                                     |                               | • •                             |
|                    |                                     |                               | Close                           |

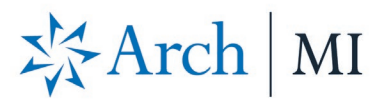

5. Confirmation message displays. Select Yes to order Delegated MI.

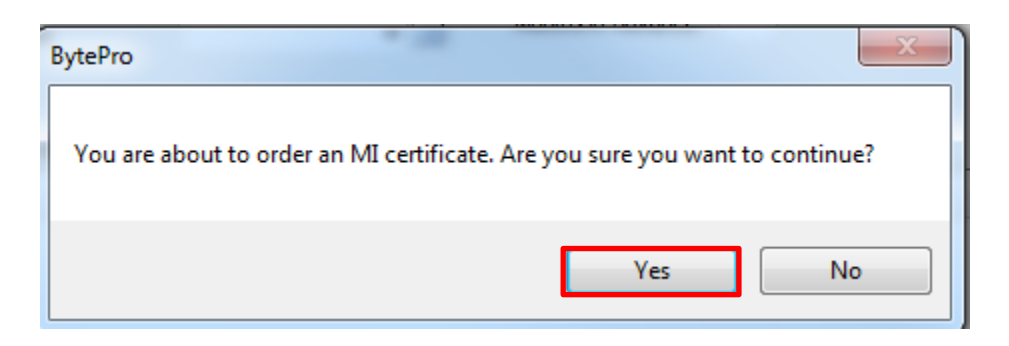

6. A message displays indicating your MI request has been approved for Mortgage Insurance. Click **OK.** 

| BytePro                                                                                                    | × |
|----------------------------------------------------------------------------------------------------|---|
| Status_Alert: We're pleased to inform you that your loan has been approved<br>for Mortgage Insurance. Thank you for choosing Arch MI. See Arch MI's<br>fraud warning here: https://mi.archcapgroup.com/Disclaimer |   |
| OK                                                                                                    |   |

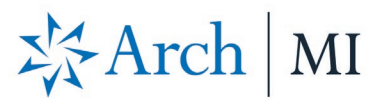

7. The Arch MI screen displays. In the **Documents** section, double-click the **MI Certificate** to view your MI Certificate PDF. The MI Certificate is also stored in your **Stored Documents** folder. MI rates are automatically imported into BytePro.

| Arch MI                         |                                   |                             |                                    |
|---------------------------------|-----------------------------------|-----------------------------|------------------------------------|
| Get Quote                       | Order MI Certificate              | Check Status                | Open Legacy Interface              |
| Provider                        |                                   |                             | 250 000 00                         |
| Arch MI Web Site - Up           | load Documents                    | Fuichase Flice              |                                    |
|                                 |                                   | Base Loan                   | 210,000.00 <u>Calculate</u>        |
| <b>D</b> ( )                    |                                   | PMI Type                    | Monthly Non-Refundable             |
| <u>Defaults</u>                 |                                   | MIP Percent                 | 0.000 % Not Financ 💌               |
| Rate Quote ID                   | M49477962SC57D8                   | Loan with MIP/FF            | 210,000.00                         |
| Certificate No.                 | 45857062                          | MIP/FF Paid in Ca           | ash 0.00                           |
| Coverage %                      | 12 %                              | Monthly MI Premiu           | um   0.32 % yr 11-30;   0.20 %     |
| -<br>MI Underwritina Method     | Delegated 🔻                       | Monthly MI Payme            | ent 56.00                          |
| Special Program Code            | HomeReady                         | MI Prem Pd in Adv           | / % \$                             |
| MI Company                      | Arch Mortgage Insu 💌 🔳            | Months in Advanc            | e 🗌                                |
| )ocuments (double-click<br>Date | on a document to view it)<br>Name |                             |                                    |
| 5/11/20 8:15:01 PM              | MI Certificate                    |                             |                                    |
| 5/11/20 8:14:52 PM              | MI Rate Quote                     |                             |                                    |
| •                               |                                   |                             | <b>&gt;</b>                        |
| itatus Messages (double         | eclick to view long messages)     |                             |                                    |
| Date                            | Message                           |                             | <b></b>                            |
| 5/11/20 8:15:01 PM              | Status_Alert: We're pleased       | to inform you that your loa | n has been approved for Mortgag    |
| 5/11/20 8:14:52 PM              | Rate quotes generated are e       | estimates based on the info | ormation you provided, considering |
| 5/11/208:14:52 PM               | INFURMATION: Your reque           | st has been processed.      |                                    |
|                                 |                                   |                             | •                                  |
| •                               |                                   |                             |                                    |
|                                 |                                   |                             |                                    |
|                                 |                                   |                             | Close                              |
|                                 |                                   |                             |                                    |

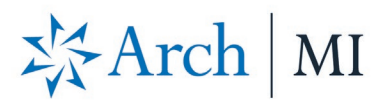

8. If your loan suspends, an error message displays. Click **OK**.

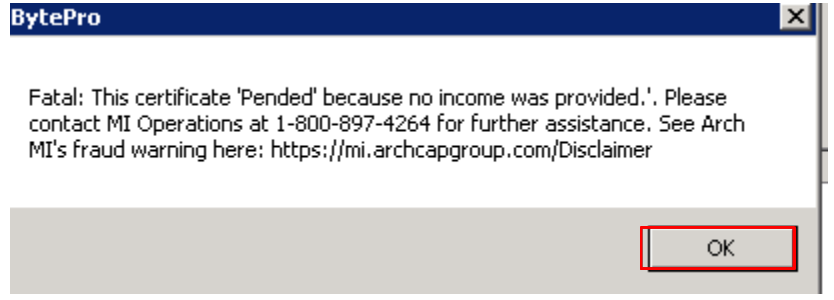

9. All messages display in the **Status Messages** section.

| 🚰 Arch MI                   |                               |                                                               | ×                                 |
|-----------------------------|-------------------------------|---------------------------------------------------------------|-----------------------------------|
| Get Quote C                 | Irder MI Certificate          | Check Status C                                                | )pen Legacy Interface             |
| - Provider                  |                               | Purchase Price                                                | 250.000.00                        |
| Arch MI Web Site - Upl      | oad Documents                 |                                                               |                                   |
|                             |                               | Base Loan                                                     | 210,000.00 <u>Calculate</u>       |
|                             |                               | PMI Type                                                      | Monthly Non-Refundable            |
| <u>Defaults</u>             |                               | MIP Percent                                                   | 0.000 % Not Financ 💌              |
| Rate Quote ID               | M49477962SC57D8               | Loan with MIP/FF                                              | 210,000.00                        |
| Certificate No.             | 45857062                      | MIP/FF Paid in Cash                                           | 0.00                              |
| Coverage %                  | 12 %                          | Monthly MI Premium                                            | 0.32 % yr 11-30; 0.20 %           |
| -<br>MI Underwriting Method | Delegated 💌                   | Monthly MI Payment                                            | 56.00                             |
| -<br>Special Program Code   | HomeReady                     | MI Prem Pd in Adv                                             | % \$                              |
| MI Company                  | Arch Mortgage Insu 💌 🔳        | Months in Advance                                             |                                   |
|                             | ,                             |                                                               |                                   |
|                             |                               |                                                               |                                   |
| Documents (double-click)    | on a document to view it)     |                                                               |                                   |
| Date                        | Name                          |                                                               |                                   |
| 5/11/20 8:15:01 PM          | MI Certificate                |                                                               |                                   |
| 5/11/20 8:14:52 PM          | MI Rate Quote                 |                                                               |                                   |
|                             |                               |                                                               |                                   |
| •                           |                               |                                                               | •                                 |
| ,                           |                               |                                                               |                                   |
| Status Messages (double-    | click to view long messages)  |                                                               |                                   |
| Date                        | Message                       |                                                               | <b>_</b>                          |
| 5/11/20 8:15:01 PM          | Status_Alert: We're pleased   | to inform you that your loan h                                | as been approved for Mortgag      |
| 5/11/20 8:14:52 PM          | Hate quotes generated are e   | estimates based on the inform                                 | ation you provided, considering   |
| 5/11/20 8:14:52 PM          | INFURMATION: Your reques      | st has been processed.                                        | - La sina with a Olivation time - |
| 5/11/20 8:12:40 PM          | NOTE: The lease file has been | ; on the loan have an 55N th<br>is updated based on the infer | nation roturned by the ML east    |
| 3/11/20 0.12.40 FM          | NOTE. The loan file has bee   | n upualeu baseu on ine inioi                                  |                                   |
|                             |                               |                                                               |                                   |
|                             |                               |                                                               |                                   |
|                             |                               |                                                               | Close                             |
|                             |                               |                                                               |                                   |

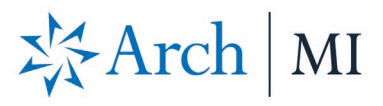

 Once your loan is approved, select Check Status. A Status Alert will display that the loan has been approved. In the Documents section, double-click the MI Certificate to view your MI Certificate PDF. MI Rates automatically import into BytePro.

| Get Quote (                                                                                                    | Order MI Certificate                                                                                                    | Check Status 0      | pen Legacy Interface                                           |
|----------------------------------------------------------------------------------------------------|----------------------------------------------------------------------------------------------------|---------------------|----------------------------------------------------------------|
| Provider                                                                                                    |                                                                                                    | Purchase Price      | 250,000.00                                                     |
| Arch MI Web Site - Up                                                                                                    | load Documents                                                                                                    | Base Loan           | 210,000.00 Calculate                                           |
|                                                                                                    |                                                                                                    | PMI Tupe            | Monthlu Non-Befundable                                         |
| Defaults                                                                                                    |                                                                                                    | MIR Percent         | 0.000 % Not Finance                                            |
|                                                                                                    |                                                                                                    | I see with MID/EE   | 210.000 % [Not Financ                                          |
| Rate Quote ID                                                                                                    | M49477962SC57D8                                                                                                    | Loan with MIF/FF    | 210,000.00                                                     |
| Certificate No.                                                                                                    | 45857062                                                                                                    | MIP/FF Paid in Cash | 0.00                                                           |
| Coverage %                                                                                                    | 12 %                                                                                                    | Monthly MI Premium  | 0.23 % yr 11-30: 0.20 💽                                        |
| MI Underwriting Method                                                                                                    | Delegated                                                                                                    | Monthly MI Payment  | 40.25                                                          |
| Special Program Code                                                                                                    | HomeBeady                                                                                                    | MI Prem Pd in Adv   | % \$                                                           |
| opeoidin rogidin eode                                                                                                    | riemerready                                                                                                    |                     |                                                                |
| MI Company<br>Documents (double-click                                                                                                    | Arch Mortgage Insu                                                                                                    | Months in Advance   |                                                                |
| MI Company<br>)ocuments (double-click<br>Date                                                                                                    | Arch Mortgage Insu 💌 🖃<br>on a document to view it)<br>Name                                                                                                    | Months in Advance   |                                                                |
| MI Company<br>Documents (double-click<br>Date<br>5/11/20 8:40:16 PM                                                                                                    | Arch Mortgage Insu 💌 🖃<br>on a document to view it)<br>Name<br>MI Certificate                                                                                                    | Months in Advance   |                                                                |
| MI Company<br>Documents (double-click<br>Date<br>5/11/20 8:40:16 PM<br>5/11/20 8:15:01 PM                                                                                                    | Arch Mortgage Insu<br>on a document to view it)<br>Name<br>MI Certificate<br>MI Certificate                                                                                                    | Months in Advance   |                                                                |
| MI Company<br>Documents (double-click<br>Date<br>5/11/20 8:40:16 PM<br>5/11/20 8:15:01 PM<br>5/11/20 8:14:52 PM                                                                                                    | Arch Mortgage Insu  Arch Mortgage Insu                                                                                                    | Months in Advance   |                                                                |
| MI Company<br>Documents (double-click<br>Date<br>5/11/20 8:40:16 PM<br>5/11/20 8:15:01 PM<br>5/11/20 8:14:52 PM                                                                                                    | Arch Mortgage Insu<br>on a document to view it)<br>Name<br>MI Certificate<br>MI Certificate<br>MI Rate Quote                                                                                                    | Months in Advance   |                                                                |
| MI Company<br>Documents (double-click<br>Date<br>5/11/20 8:40:16 PM<br>5/11/20 8:15:01 PM<br>5/11/20 8:14:52 PM<br>4<br>Status Messages (double                                                                                                    | Arch Mortgage Insu  Arch Mortgage Insu Arch Mortgage Insu Arch Mortgag | Months in Advance   |                                                                |
| MI Company<br>Documents (double-click<br>Date<br>5/11/20 8:40:16 PM<br>5/11/20 8:15:01 PM<br>5/11/20 8:14:52 PM<br>International distance of the second distance of the second dis | Arch Mortgage Insu  Arch Mortgage Insu Arch Mortgage Insu Arch Mortgage Arch Mortgage Insu Arch Mortgage Insu Arch Mortgage Arch Mortgage Insu Arch Mortgage Insu Arch Mortgage Arch Mortgage Insu Arch Mortgage Arch Mortgage Insu Arch Mortgage Arch Mortgage Arch Mortgage Insu Arch Mortgage Arch Mortgage Arch Mortgage Arch Mortgage Arch Mortgage Arch Mortgage Arch Mortgage Arch Mortgage Arch Mortgage Arch Mortgage Arch Arch Arch Arch Arch Arch Arch Arch                                                                                                    | Months in Advance   |                                                                |
| MI Company<br>Documents (double-click<br>Date<br>5/11/20 8:40:16 PM<br>5/11/20 8:15:01 PM<br>5/11/20 8:14:52 PM<br>(<br>Status Messages (double<br>Date<br>5/11/20 8:40:16 PM                                                                                                    | Arch Mortgage Insu  Arch Mortgage Insu Arch Mortgage Insu Arch Mortgage Arch Mortgage Insu Arch Mortgage Arch Mortgage Insu Arch Mortgage Arch Mortgage Insu Arch Mortgage Arch Mortgage Insu Arch Mortgage Arch Mortgage Arch Mortgage Insu Arch Mortgage Arch Mortgage Insu Arch Mortgage Arch Mortgage Insu Arch Mortgage Arch Mortgage Arch Mo | Months in Advance   | as been approved for Mortgag                                   |
| MI Company<br>Documents (double-click<br>Date<br>5/11/20 8:40:16 PM<br>5/11/20 8:15:01 PM<br>5/11/20 8:14:52 PM<br>4<br>Status Messages (double<br>Date<br>5/11/20 8:40:16 PM<br>5/11/20 8:40:16 PM                                                                                                    | Arch Mortgage Insu                                                                                                    | Months in Advance   | as been approved for Mortgag<br>mation returned by the MI corr |
| MI Company<br>Documents (double-click<br>Date<br>5/11/20 8:40:16 PM<br>5/11/20 8:15:01 PM<br>5/11/20 8:14:52 PM<br>(<br>Status Messages (double<br>Date<br>5/11/20 8:40:16 PM<br>5/11/20 8:40:16 PM                                                                                                    | Arch Mortgage Insu                                                                                                    | Months in Advance   | as been approved for Mortgag<br>mation returned by the MI corr |

## X Arch | MI

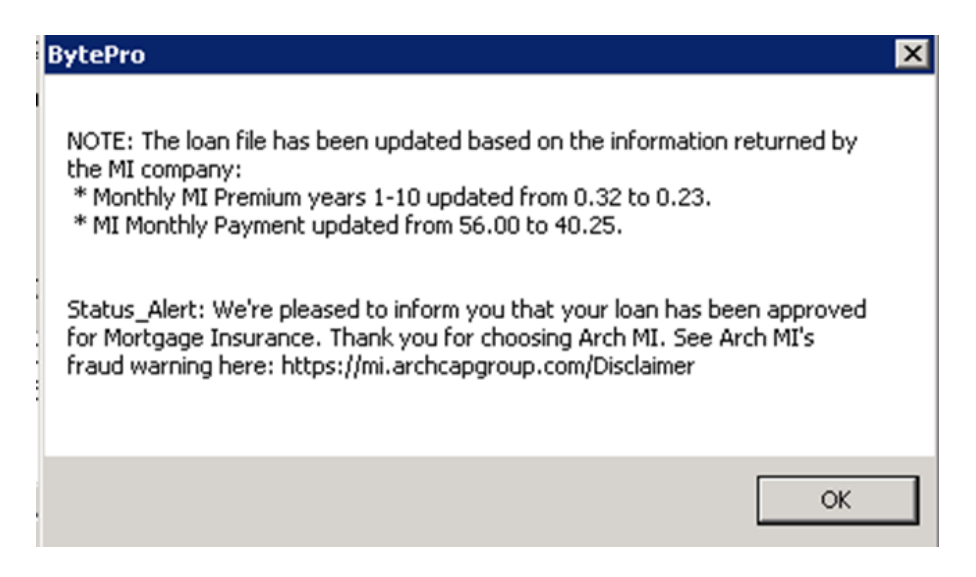

ARCH MORTGAGE INSURANCE COMPANY | 230 NORTH ELM STREET GREENSBORO NC 27401 | ARCHMI.COM

MCUS-B0442E-0620

© 2020 Arch Mortgage Insurance Company. All Rights Reserved. Arch MI is a marketing term for Arch Mortgage Insurance Company and United Guaranty Residential Insurance Company.